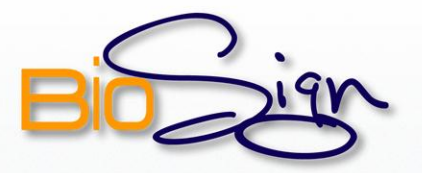

## Para desactivar UAC, seguir los siguientes pasos:

82

#### PASO 1

### Para realizar la Desactivación UAC, diríjase a Panel de Control de Windows y luego en la opción "Cuentas de usuario".

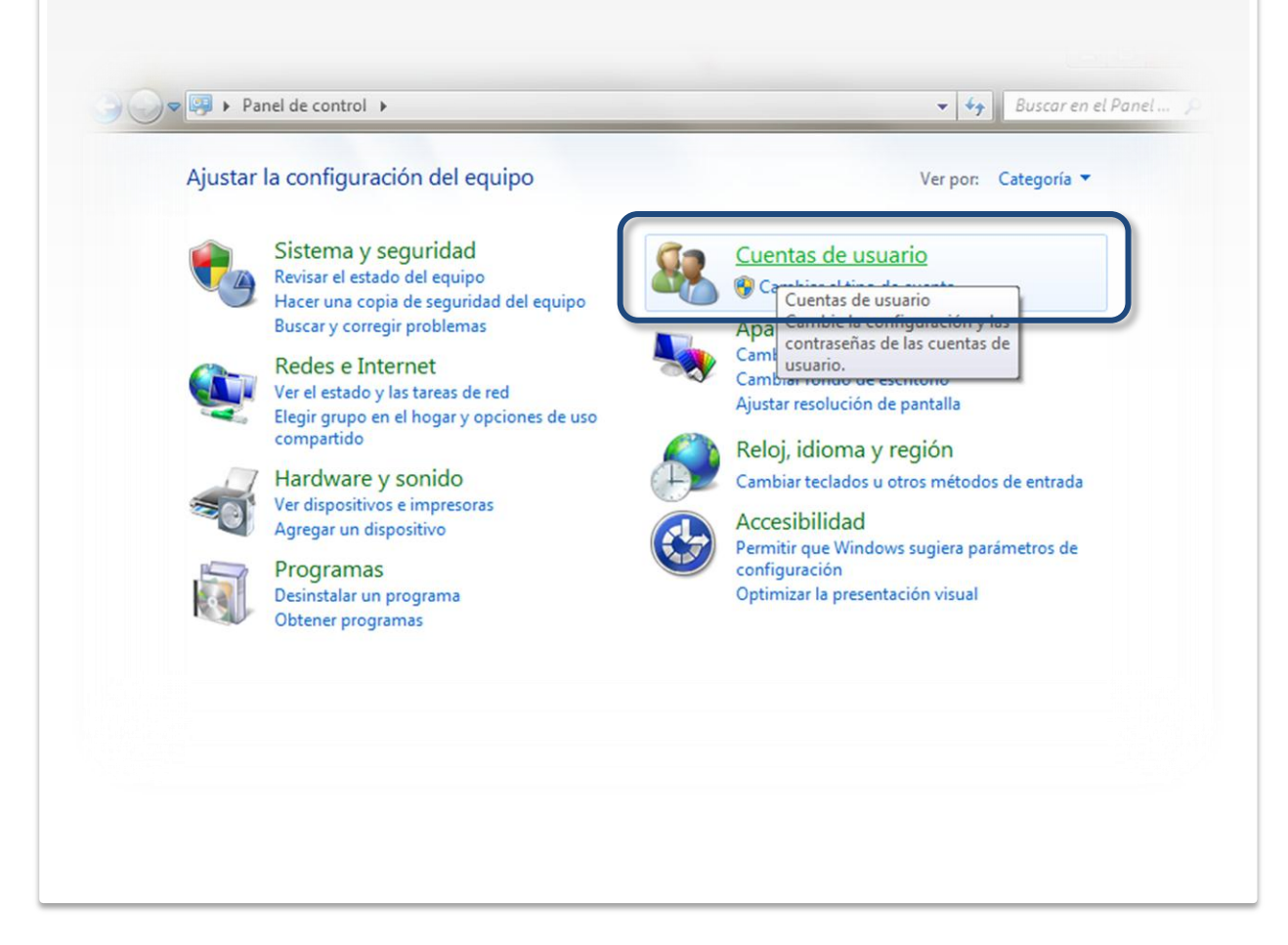

82

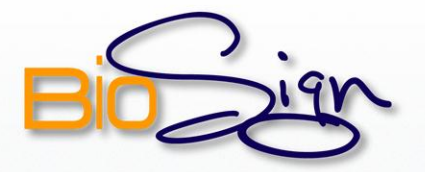

## PASOS 2 y 3

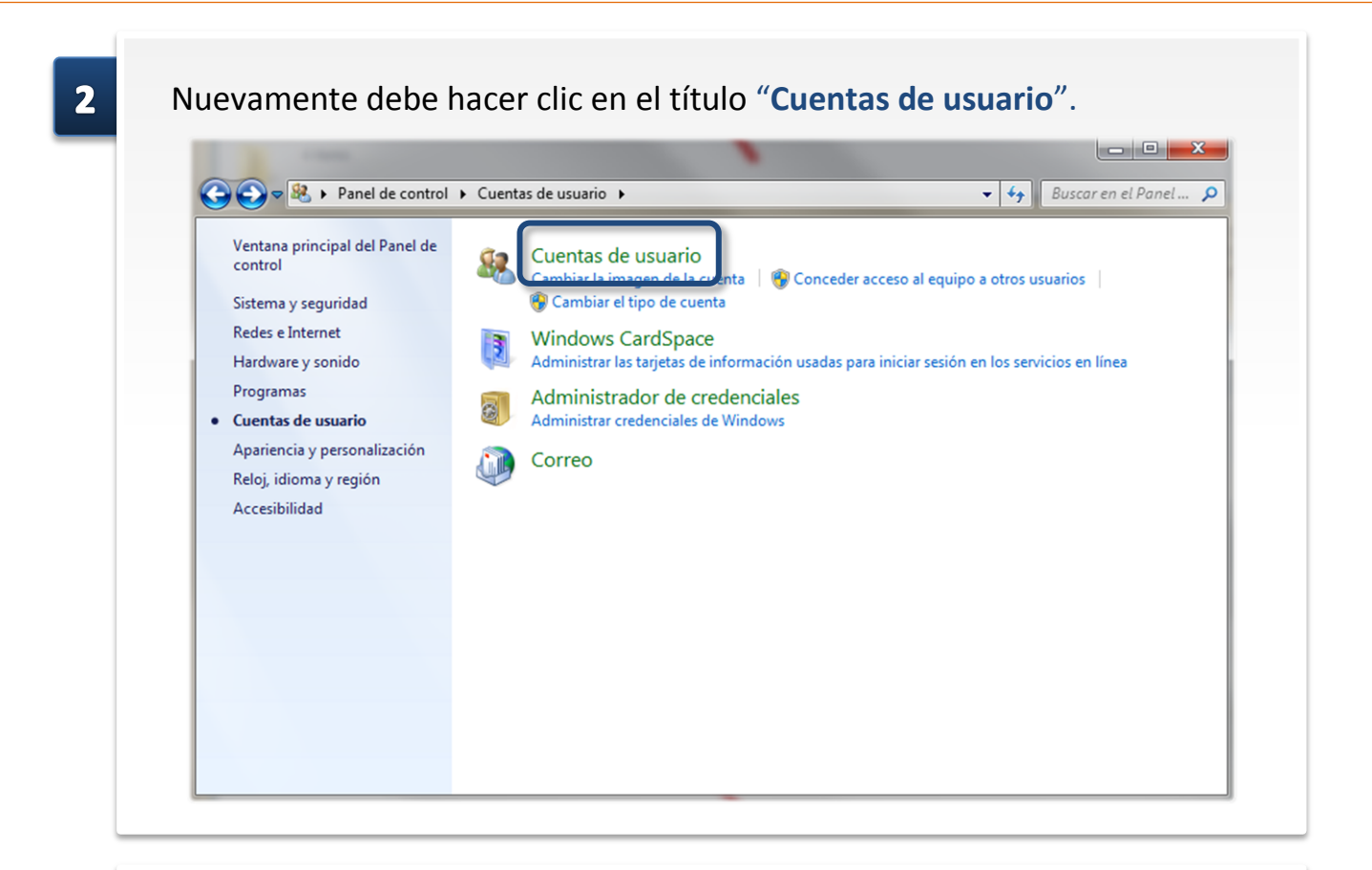

3

# Para acceder a la configuración debe ingresar en "Cambiar configuración de Control de cuentas de usuario".

| Realizar cambios en la cuenta de usuario                                                                                                    |
|----------------------------------------------------------------------------------------------------|
| Cambiar imagen           Cambiar configuración de Control de cuentas de usuario         Jose Miguel Arago.           Administrar cuemas de usuario         Administrar cuemas de usuario |
|                                                                                                    |
| Para cambiar la contraseña, presione Ctrl+Alt+Supr y seleccione Cambiar contraseña.                                                                                                    |
|                                                                                                    |
|                                                                                                    |
|                                                                                                    |
|                                                                                                    |

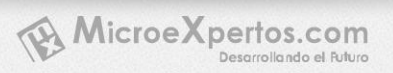

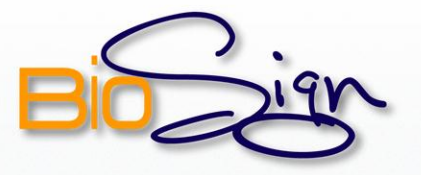

## PASO 4

| Elija cuándo desea recibir notificaciones acerca de cambios en el equipo                                                                                                    |
|----------------------------------------------------------------------------------------------------|
| Más información acerca de la configuración de Control de cuentas de usuarid Notificarme siempre                                                                                                    |
| <ul> <li>No notificarme nunca cuando:</li> <li>Un programa intente instalar software o realizar cambios en el equipo</li> <li>Realice cambios en la configuración de Windows</li> </ul>                            |
| <ul> <li>No recomendado. Elija esta opción sólo si necesita usar programas no certificados para Windows 7 porque no son compatibles con el Control de cuentas de usuario.</li> <li>No notificarme nunca</li> </ul> |